ネットワークと Dante Configuration の設定方法

Lake デバイスはすべての製品が Dante オーディオネットワークと接続することができます。 また、Lake ソフトウェア上でルーティングを設定することができるため、Dante コントロ ーラーを起動することなく各種設定が行えます。 Lake デバイスはプライマリポートとセカンダリポートの2つのネットワークポートを持ち、 1 つのポートで Dante オーディオと Lake ソフトウェアの情報を取り扱います。 利用する環境に応じて適切なケーブルやスイッチを用意していただくことで、通信障害を 回避することができます。

目次:

- 1 Lake デバイスで利用できる Ethernet Cable タイプ
- 2 Lake デバイスでのデイジーチェーン接続とスター接続の解説
- 3 Dual Redundancy モードでの接続の解説
- 4 Dante Configuration の設定方法

## 1 Lake 製品で利用できる Ethernet Cable タイプ

Lake 製品全般で使用に適したケーブルは Cat-5e もしくは Cat-6 ケーブルになります。

| Cable タイプ | スペクトルバンド幅 | 伝達可能距離 | LAN スピード     |
|-----------|-----------|--------|--------------|
| Cat-5     | 100 MHz   | 100 m  | 100 BASE-TX  |
| CAT-5e    | 100 MHz   | 100 m  | 100 BASE-TX  |
|           |           |        | 1000 BASE-T  |
| Cat-6     | 250 MHz   | 100m   | 1000 BASE-TX |

2 つの Ethernet デバイス間で許可されるケーブルの最大の長さは、イーサネットプロトコ ルによって定義され、銅線での接続では 100 メートルに制限されています。 イーサネット デバイスには以下が含まれます。

- Lake コントローラーを操作する PC
- Ethernet スイッチングハブ
- Wireless アクセスポイント
- LM, PLM, PLM+, D シリーズの Lake デバイス

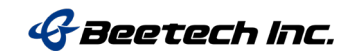

より長い距離が必要な場合は光ファイバーを使用できます。マルチモードファイバーは最 長 550 メートルをサポートし、シングルモードファイバーはさらに長い距離をサポートし ます

2 Lake デバイスでのデイジーチェーン接続とスター接続の解説

① デイジーチェーン接続

デイジーチェーン接続は、Lake デバイスのセカンダリイーサネットコネクタを「ループスルー出力」として使用して、イーサネット信号を次のLake デバイスに送信できます。

以下はデイジーチェーン接続をする際の接続例です。 データは 100Mbit/s で転送されます。

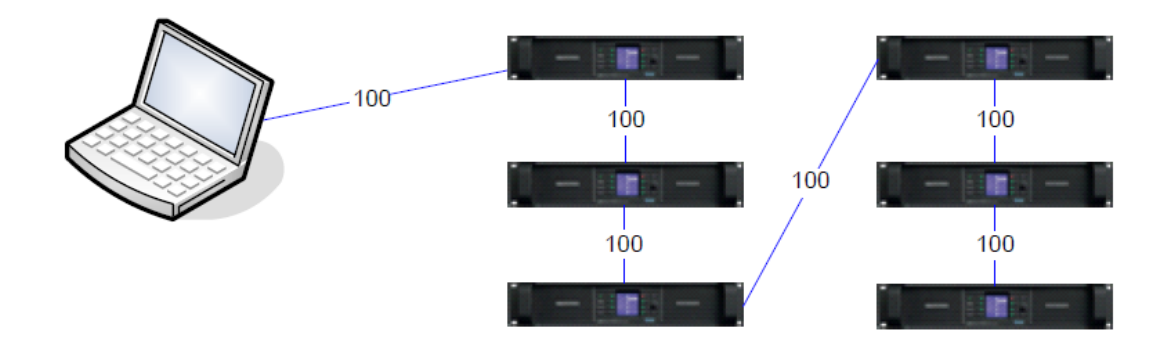

図1 デイジーチェーン接続例

デイジーチェーン接続は、一台でも不具合が発生するとその後に接続されている Lake デバ イスとの通信ができなくなるリスクが高くなります。Lake デバイスのデイジーチェーン接 続は最大 10 台が推奨となっていますが、Dante 設定が無効になっている場合に限ります。 デイジーチェーン接続で Dante を使用したい場合には最大 2 台までとなっておりますの で、Dante を使用する際にはスター接続をご検討ください。

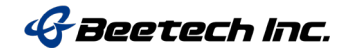

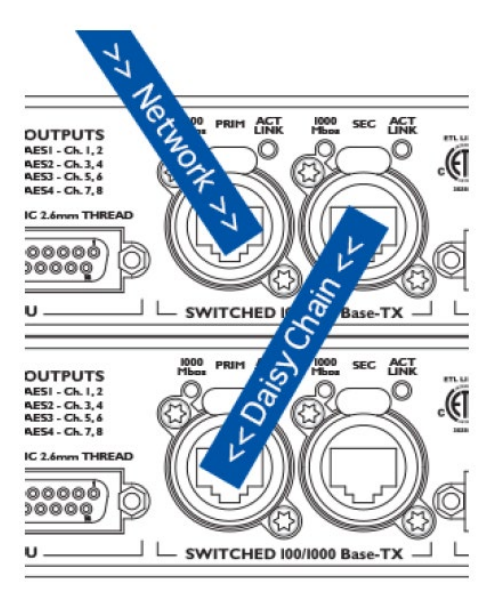

図2 デイジーチェーン接続

② スター接続

スター接続は hub-and-spoke(ハブアンドスポーク)または radial topology(ラジアルト ポロジ)とも呼ばれ、複数のイーサネットスイッチを使用してより大きなネットワークを 作成します。以下の図のように中央のスイッチをハブにして複数の Lake デバイスとイー サネットスイッチを接続します。

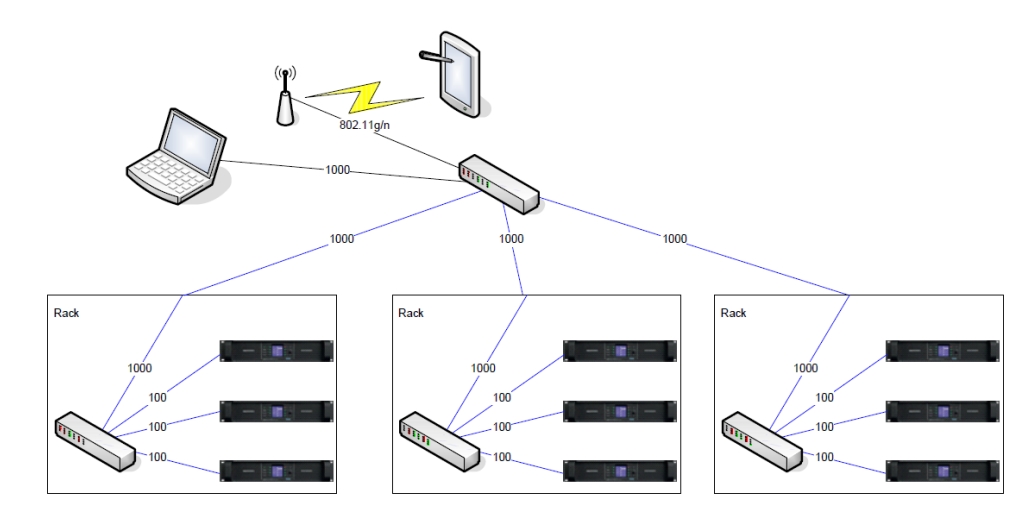

図3 スター接続例

ビーテック株式会社 〒130-0011 東京都墨田区石原4丁目25-12 TEL: 03-6661-3801(代表) / FAX: 03-6661-3826

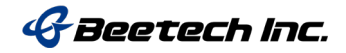

# 3 Dual Redundancy モードでの接続の解説

Dante Dual Redundancy モードを使用すると完全に並列のセカンダリネットワークを作成 することができます。下記の図のようにプライマリネットワークは、Dante を装備した各 デバイスプライマリポート(青色)に接続し、セカンダリネットワークはすべてのセカン ダリポート(赤色)に接続します。

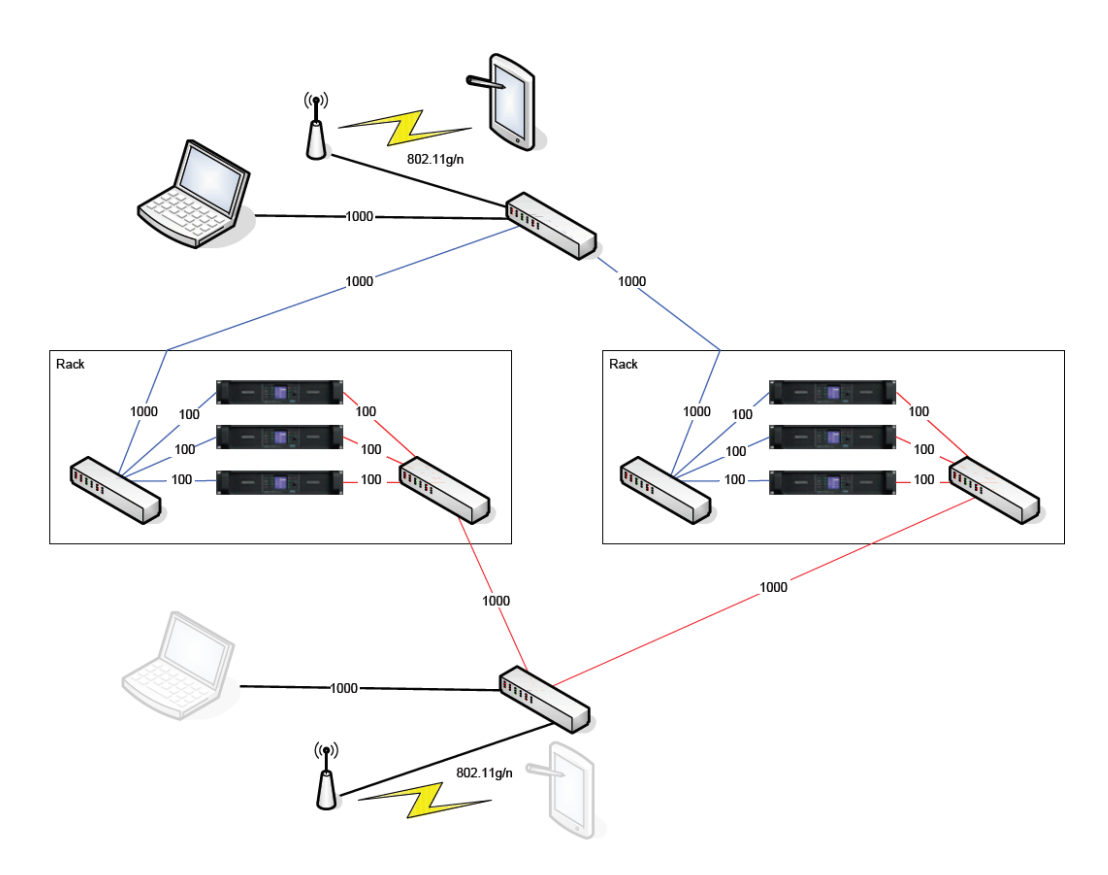

図4 Dual Redundancy 接続

Dante の Dual Redundancy モードは 1 台のネットワークスイッチが障害を起こした場合で も Dante オーディオが途切れる可能性を限りなく低くします。 ただし、Dante オーディ オが自動的にプライマリネットワークからセカンダリネットワークにフェイルオーバーし た場合には Lake コントローラー側の PC はプライマリネットワークとセカンダリネットワ ークを手動で切り替える必要があり、それに応じて IP アドレスの設定を変更します。 Lake デバイスのセカンダリネットワークは、172.31.x.x の範囲で構成する必要がありま す。

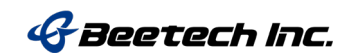

デイジーチェーン・スイッチ・トポロジー

デイジーチェーン・スイッチ・トポロジーは Lake デバイスの各グループはスイッチに直接接続され、各スイッチはデイジーチェーンで接続されます(図 5 を参照)。 スイッチが 1000 BASE-T(ギガビットイーサネット)を使用している場合、多くのデータを通信する ことができ、配線の点においても非常に便利ですが、上流側が途切れてしまうと通信障害 が発生するリスクが高くなります。

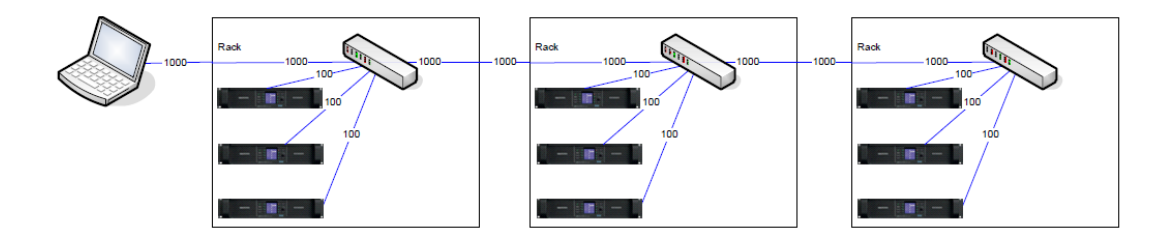

図5 デイジーチェーン・スイッチ・トポロジー接続

デイジーチェーン・スイッチ・リング・トポロジー

スイッチが Rapid Spanning Tree Protocol (RSTP)をサポートしている場合に利用できる上記の拡張型です。ケーブルに障害が発生した場合でもすぐにネットワークが回復し、ネットワーク上のすべてのデバイスは通信を継続することが可能です。

スイッチに障害が発生した場合でも、各デバイスはネットワーク内で接続されたままになります。ただし、故障したスイッチに直接接続されている Lake デバイスは除きます。 Dante を使用している場合、音声が短時間(5ms から最大 2 秒ほど)途切れます。その長さはシステムのサイズとイーサネットスイッチのタイプによって異なります。

デュアル・デイジーチェーン・スイッチ・リング・トポロジー(図6参照)

デイジーチェーントポロジーの配線の容易さと、Dual Redundancyのスター接続によって 音声が途切れるという不安を回避します。 この方法では、2つのデイジーチェーン接続 されたスイッチが並列に接続されます。 プライマリネットワークおよびセカンダリネッ トワークは、Lake デバイスのデュアルリダンダンシーモードを使用してそれぞれ個別に接 続されます。

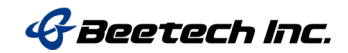

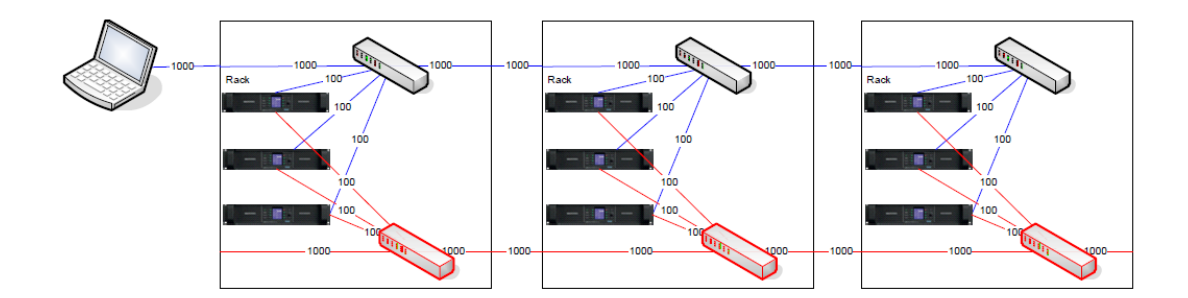

図6 デュアル・デイジーチェーン・スイッチ・リング・トポロジー方式

上記接続で Lake コントローラーの PC にネットワークカードが 1 つしかない場合、プライ マリもしくはセカンダリのどちらか 1 つにしか接続することができません。

解決策は以下の2つの方法となります。

1. 青色のプライマリネットワークからマニュアルで赤色のセカンダリネットワークに接続し、Lake コントローラー側の IP アドレスを変更します。(セカンダリネットワークの IP Address は 172.31.x.x)

2. Lake コントローラー側の PC に追加のネットワークカードをインストールし、両方の ネットワークに正しい IP サブネットを構成して、両方のネットワークに同時に接続できる ようにします。

## デイジーチェーン接続とスター接続を組みあわせた接続例

より大規模なシステムネットワークでは、ローカルエリアネットワークを形成するために 最初に相互接続されるローカルスイッチのグループを各ゾーンに配置することをお勧めし ます(例:Stage Left, Right)。 これらのローカルネットワークは、メインバックボーンネ ットワークに接続されます。 特定のアプリケーションとリソースに応じて、メインバッ クボーンとローカルエリアネットワークに異なるトポロジーを使用できます。 図7は、スター型とデイジーチェーン型の両方のスイッチトポロジーを組み合わせたネッ トワークの例を示しています。この例では、RSTP を有効にする必要があります。

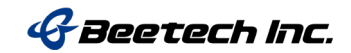

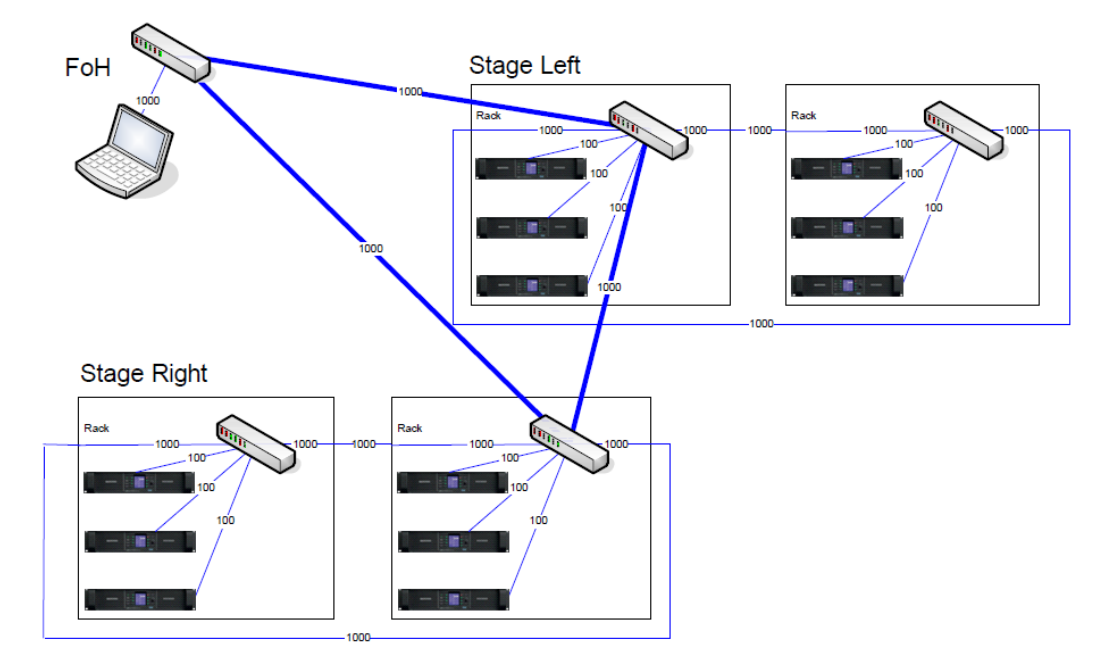

図7 デイジーチェーン接続とスター接続を組みあわせた接続例

|               | リンク・スピード   |                |                |                |  |  |  |  |
|---------------|------------|----------------|----------------|----------------|--|--|--|--|
| システムタイプ       | 1*         | 2**            | 3              | 4              |  |  |  |  |
| Tramsmitter   | 100 (PLM)  | 100 (PLM)      | 1000 (LM)      | 1000 (LM)      |  |  |  |  |
| Backbone      | 100 (Fast) | 1000 (Gigabit) | 1000 (Gigabit) | 1000 (Gigabit) |  |  |  |  |
| Receiver      | 100 (PLM)  | 100 (PLM)      | 100 (PLM)      | 1000 (LM)      |  |  |  |  |
|               | 接続台数(HOP)  |                |                |                |  |  |  |  |
| Latency 0.5ms | 0          | 0              | 0              | 3              |  |  |  |  |
| Latency 1.0ms | 1          | 6              | 8              | 14             |  |  |  |  |
| Latency 2.0ms | 5          | 23             | 27             | 33             |  |  |  |  |
| Latency 5.0ms | 14         | >40            | >40            | >40            |  |  |  |  |

図8 ネットワークのダイアメーターガイド例

1\* 外部スイッチなしまたは 100 Mbps スイッチありの PLM (非推奨)

2\*\* ギガビットスイッチバックボーンを備えた PLM のみの例(推奨)

図 8 は PLM シリーズの推奨システムを示しています。 Dante 対応の Lake デバイスは 100 Mbps になります。 接続されている機器の最初と最後の HOP は 100Mbps です。 スイッ チ間の HOP を含め、他のすべての HOP は 1000 Mbps です。 レイテンシーが 2.0ms の場 合、PLM デバイスから任意の PLM まで最大 23 台の HOP が利用可能です。

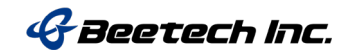

用語解説

HOP: あるネットワークポートから別のネットワークポートへのケーブル接続。

**ダイアメーター**: ネットワークの最大サイズ。 最適なネットワークダイアメーターは、 パケットがネットワーク内の最も遠いポイントを横切って1つのデバイスから別のデバイ スに到達するのにかかる時間によって定義されます。

**レイテンシー**: ハードウェアの反応と送信時間。パケットがイーサネットケーブル上を 移動するのにかかる時間は、ハードウェアの処理時間と比較して非常に短いです。 すべ ての HOP が 100 m の銅ケーブルであると想定すると、図8に示すように、特定のレイテ ンシー設定に対して、Dante ソースデバイスから Lake デバイスへ許可される HOP 数のル ールを確認できます。

### **Dante Configuration**の設定方法

Dante Configuration は Lake コントローラー上の I/O Configuration& Worksheets で行います。

 I/O Configuration & Worksheets を表示させるにはコントロールバーの 【Module】 (F3)を選択し、設定したい Lake デバイスのモジュールを選択 > 【I/O Configuration & Worksheets】 (F4) を選択すると、画面左側に Dante Configuration が表示されます。

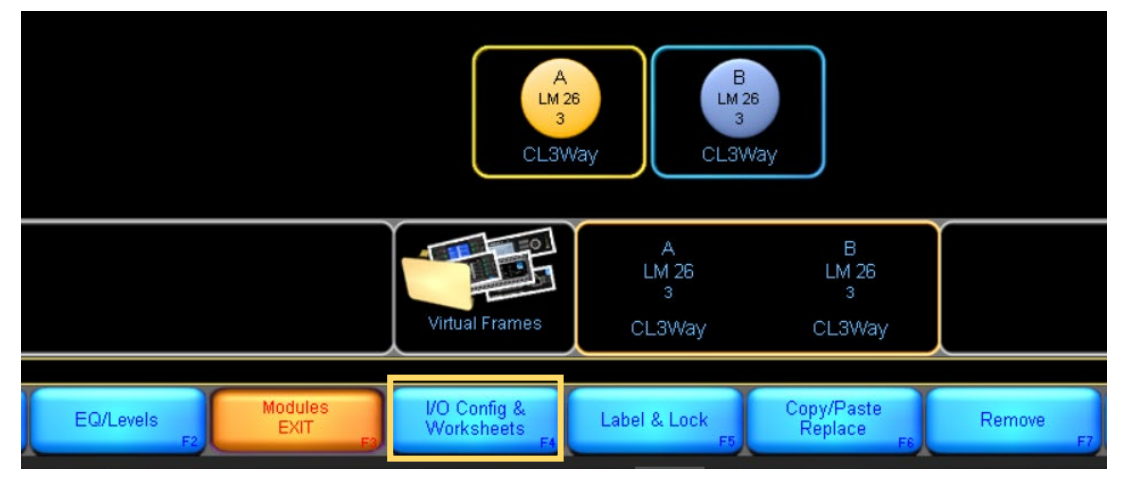

図9 Module ボタンを選択してワークエリアの Module を選択した状態(黄色に反転)

ビーテック株式会社 〒130-0011 東京都墨田区石原 4 丁目 25-12 TEL: 03-6661-3801(代表) / FAX: 03-6661-3826

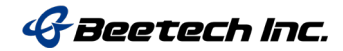

| I/O Config Xover/Aux - Design Levels - Design                                                                                                    | PEQ - Design GEQ - Design BLEQ - Design                             | Prio lake                                                                                                    |
|----------------------------------------------------------------------------------------------------|---------------------------------------------------------------------|----------------------------------------------------------------------------------------------------|
| Primary Digital Clock-<br>Internal - 684/tz Locked<br>SRC Digital Clock<br>Internal - 88 24/tz Locked                                                                                                    | Frame: LM 26 Module: A - CL3Way Base Config No Base                 | cra                                                                                                    |
| Input Configuration     Mode Priot Prio2 Prio3 Prio4     Addo Dankot Empty ABS1 Analog1     Addo Dankot Empty ABS3 Analog1     Addo Dankot Empty ABS3 Analog1     Addo Dankot Empty ABS3 Empty     Addo Dankot Empty Empty     Empty     Endy Empty Empty Empty     Empty     Endy Empty Empty     Empty     Endy Empty Empty     Empty     Empty | c.DV4                                                               | visit 1. krows 2<br>200<br>Fouri – Krows – Krows – |
| Dante Configuration<br>LLM26-1769127949<br>Dante Disabled                                                                                                    | AES Out. 1, 2, 3                                                    | Analog Out: 1, 2, 3                                                                                                    |
| Peccenter Subschrauur)<br># Channel name<br>1<br>2<br>3<br>4                                                                                                    | Frame: LM 26 Module: B - CL3Way Base Config. No Base                | cr,<br>                                                                                                    |
| EPIO Configuration     OPIA Action     Invakation     Invakatii     Invakatiiiiiiiiiiiiiiiiiiiiiiiiiiiiiiiiiii        |                                                                     | euri reputi<br>Kara Kara Kara Kara Kara Kara Kara Kara                                                                                                    |
| Analog Iso-Float & AES Termination<br>Inputs 1-2 & Outputs 1-8 &<br>AES Ω                                                                                                    | AES Out 4, 5, 6                                                     | Analog Out. 4, 5, 6<br>No. Continueration                                                                                                    |
| 1 Home Fi Latency Match Fi Fi                                                                                                    | VO Config<br>EXIT Date Input Router Amplifier<br>Date Mutes Control | Frame Config rs Fito                                                                                                    |

図 10 I/O Configuration ページ

② 設定(編集)を行う場合は♀のマークをクリックします。

| λ                                                                                                    | # | Mode | Prio1  | Prio2 | Prio3 | Prio4   |
|----------------------------------------------------------------------------------------------------|---|------|--------|-------|-------|---------|
|                                                                                                    | 1 | Auto | Dante1 | Empty | AES1  | Analog1 |
|                                                                                                    | 2 | Auto | Dante2 | Empty | AES2  | Analog2 |
|                                                                                                    | 3 | Auto | Dante3 | Empty | AES3  | Empty   |
|                                                                                                    | 4 | Auto | Dante4 | Empty | AES4  | Empty   |
|                                                                                                    | 5 | Auto | Empty  | Empty | Empty | Empty   |
|                                                                                                    | 6 | Auto | Empty  | Empty | Empty | Empty   |
|                                                                                                    | 7 | Auto | Empty  | Empty | Empty | Empty   |
|                                                                                                    | 8 | Auto | Empty  | Empty | Empty | Empty   |
| Dante Configuration<br>LM26-a00690<br>Dante Disabled<br>Receiver Subscription<br># Channel name Status<br>1<br>2<br>3<br>4 |   |      |        |       |       |         |

図 11 I/O Configuration 内 Dante Configuration エリア

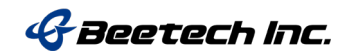

# ③ Dante Configuration Device タブ

初期設定では Disabled「無効」となっているので、クリックして Enabled「有効」としま す。「有効」にした後、サンプルレートや名前、デバイスレイテンシーの設定を行うこと ができます。

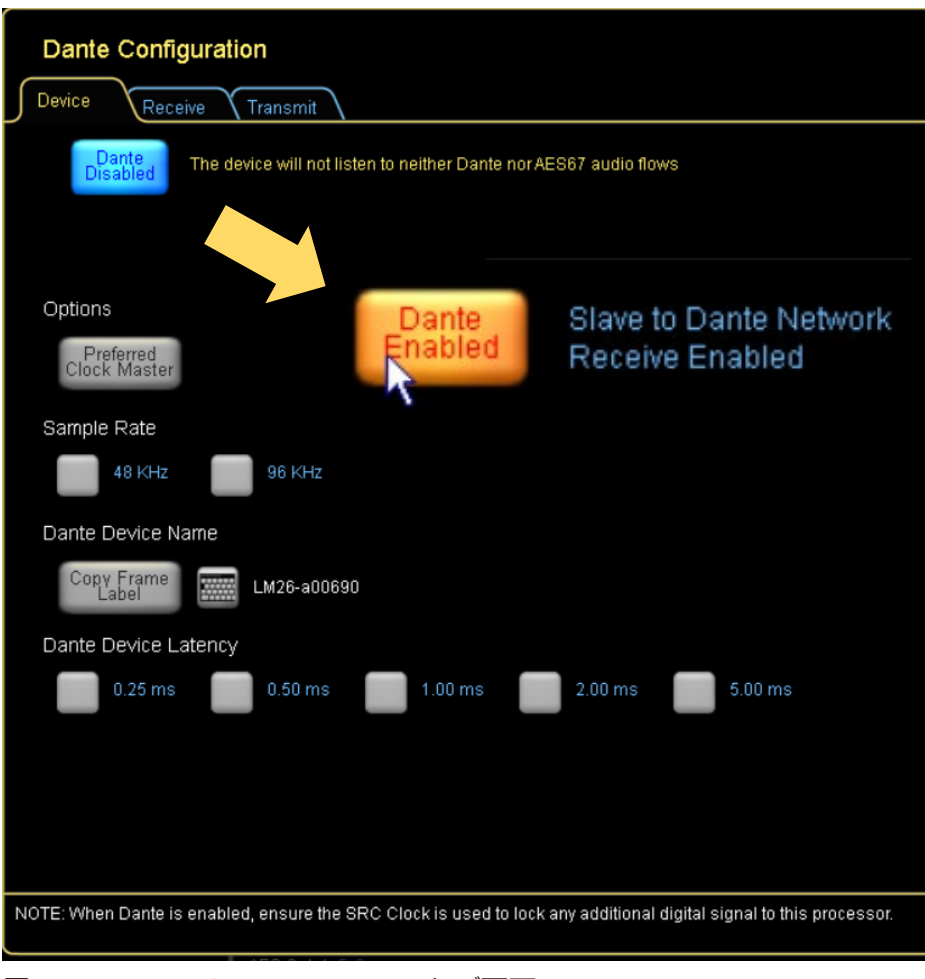

図 12 Dante Configuration Device タブ画面

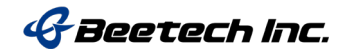

| Frame: LM-96 Module: A. CL9Way                                  | Race Confin: No Race Ofa                     |
|-----------------------------------------------------------------|----------------------------------------------|
| Dante Configuration                                             |                                              |
| Device Receive Transmit                                         |                                              |
| Dante Slave to Dante Network<br>Enabled Receive Enabled         | TRANSMIT DISABLED                            |
|                                                                 |                                              |
|                                                                 |                                              |
| Options                                                         |                                              |
| Preferred<br>Clock Master                                       |                                              |
| Sample Rate                                                     |                                              |
| 🚺 48 КН2 🗾 96 КН2                                               | 1                                            |
| Dante Device Name                                               |                                              |
| Copy Frame LM26-a00690                                          |                                              |
| Dante Device Latency                                            |                                              |
| n 🚺 0.25 ms 🚺 0.50 ms 🔛 1.00 ms 🚺 2.00 ms                       |                                              |
|                                                                 |                                              |
|                                                                 |                                              |
| Dante and AES67 Configuration                                   |                                              |
| Device Receive Transmit                                         |                                              |
| Dante Slave to Dante Network<br>Enabled Receive Enabled         | TRANSMIT DISABLED<br>RECEIVE CONFIG DISABLED |
| Options                                                         | -                                            |
| AES67<br>Disabled                                               | t                                            |
| Preferred<br>Clock Master                                       |                                              |
| Sample Rate                                                     | t                                            |
| 🗾 48 КНz 🔛 96 КНz                                               |                                              |
| Dante Device Name                                               |                                              |
| Copy Frame D10-4L                                               |                                              |
|                                                                 |                                              |
| Dante Device Latency                                            |                                              |
| Dante Device Latency 0.25 ms 0.50 ms 1.00 ms 2.00 ms 5.00 ms    |                                              |
| Dante Device Latency 0.25 ms 0.50 ms 1.00 ms 2.00 ms 5.00 ms    |                                              |
| Dante Device Latency<br>0.25 ms 0.50 ms 1.00 ms 2.00 ms 5.00 ms |                                              |

図 13 Dante Configuration Device タブ画面(上図 LM26/44, 下図 PLM+/D Series)

ビーテック株式会社 〒130-0011 東京都墨田区石原4丁目25-12 TEL:03-6661-3801(代表)/FAX:03-6661-3826

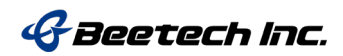

### Options

このデバイスを Dante ネットワークのクロックマスターデバイスとして使用する場合に は、このボタン(Preferred Clock Master)をタップします。 AES67 対応デバイスは、AES67 クロックマスターとしても機能します。(図 13 下図) AES67 Clock Master は Dante コン トローラーで見ることができます。 デバイスを Dante または AES67 のいずれかでクロッ クマスターにする場合、Dante Slave Only にすることはできません。【I/O Configuration】 (F4) >【Technical Data】(F5) (Dante Slave Only)

### Sample Rate

Dante は 48kHz または 96kHz のどちらかのサンプルレートを選択します。

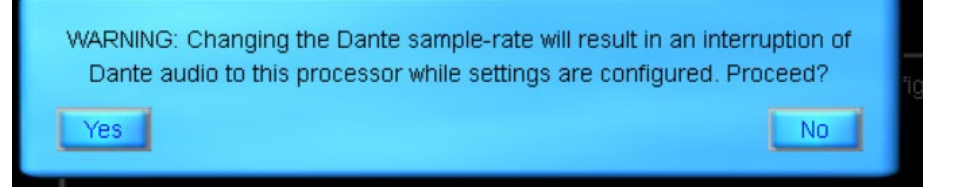

図 14 サンプルレートを変更する場合、オーディオが一旦途切れるというメッセージが表示されます

AES67をサポートする製品の場合、AES67モードが有効になっていると、デバイスは 48kHz でのみ動作します。

#### **Dante Device Name**

「Copy Frame Label」ボタンは、フレームラベルをこのデバイスの Dante デバイス名とし てコピーします。 このボタンをタップした後に表示されるキーボードの[OK]をクリックし て変更を確定します。 また、隣のキーボードアイコンを選択して、手動で Dante デバイ ス名を入力するためのキーボードを表示させることもできます。

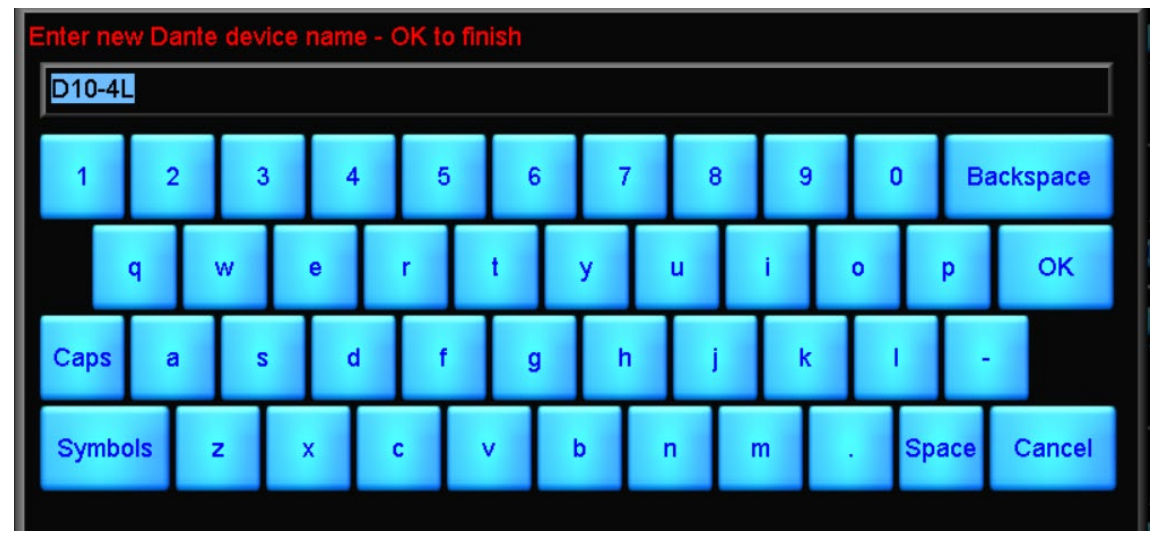

ビーテック株式会社 〒130-0011 東京都墨田区石原4丁目25-12 TEL: 03-6661-3801(代表) / FAX: 03-6661-3826

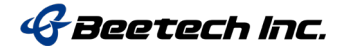

### **Dante Device Latency**

ここで設定するレイテンシーは、Dante がデジタルオーディオの障害を未然に防ぐために 使用する Dante 固有 のレイテンシーです。選択した信号パスとモジュールタイプの通常のレイテンシーに追加 されます。

デバイスに応じて、次のレイテンシーが利用可能です。

- LM、PLM +および D シリーズ(ギガビットイーサネット)
   : 0.25ms / 0.50ms / 1.00ms / 2.00ms / 5.00ms
- PLM シリーズ (100 M ビットイーサネット): 1.00ms / 2.00ms / 5.00ms

このパラメーターは、Lake コントローラーと Dante コントローラーの間で同期されます。

これらの最小受信遅延オプションは、ネットワークの複雑さと構造に応じて柔軟性を持た せるために提供されています。

レイテンシーを大きくすると、ネットワーク経由でオーディオパケットが遅延することに よるオーディオの障害のリスクが軽減されるため、ホップ数が多い複雑なネットワーク や、わずかな遅延は無視することができ、信頼性が最優先される状況で推奨されます。

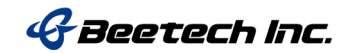

# ④ Dante Configuration Receive タブ

Device は Dante 接続されている機器を表示しており、Channel は各 Device で使用できる インプットチャンネルを表示しています。 Channel に表示されているアイコンを Dante receiver ヘドラックアンドドロップして Lake デバイスの入出力チャンネルにアサインしま す。

|                          | Frame: LM 26                  | Module: A .C               | 1 RMaw                     | Rase Config: No.           | Rase Ofa    |
|--------------------------|-------------------------------|----------------------------|----------------------------|----------------------------|-------------|
| Dante Configura          | ition                         |                            |                            |                            |             |
| Device Receive           | Transmit                      |                            |                            |                            |             |
| Dante receiver 1         | Dante receiver 2              | Dante receiver 3           | Dante receive              | er 4                       |             |
|                          |                               |                            |                            |                            |             |
|                          |                               |                            | Search                     | Enter device name to a     | agarah far  |
| Devices                  |                               |                            | Jearch                     |                            |             |
| Í                        |                               | Í                          |                            | Í Í                        |             |
|                          | 16 channels                   |                            |                            |                            |             |
| Channels                 |                               |                            | Search                     | Enter channel name to      | search for  |
|                          | ®TCGJ-THINK<br>48kHz          | 02<br>@TCGJ-THINK<br>48kHz | 03<br>®TCGJ-THINK<br>48kHz | 04<br>@TCGJ-THINK<br>48kHz | @TCGJ-THINH |
| NOTE: When Dante is enab | oled, ensure the SRC Clock is | used to lock any addition  | al digital signal to this  | s processor.               | Ŷ           |
|                          | AES Out: 4, 5, 6              |                            |                            |                            | A           |

図 15 Dante Configuration Receive 画面

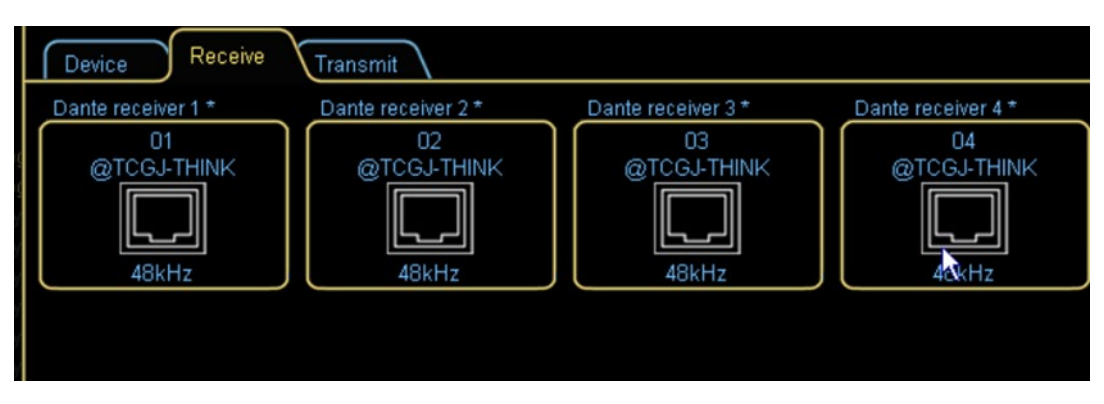

図 16 Dante Configuration Receive 画面 Dante receive に各チャンネルをアサインした例

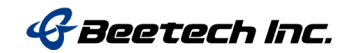

## ⑤ Dante Configuration Transmitter タブ

Dante の Transmit (Output) は Receive と同様に初期設定は Disable となっています。 また、Transmit は Multi もしくは Uni の選択ができます。

## Uni :送信先の機器が1台

Multi:送信先の機器が2台以上の場合

| Dante (          | Configuration                  |                                     |                                                  |
|------------------|--------------------------------|-------------------------------------|--------------------------------------------------|
| Device           | Receive Tra                    | nsmit                               |                                                  |
| Transm<br>Output | nit<br>ts                      | Transm                              | ITransmit Enabled                                |
| D                | ante                           | Chipots                             |                                                  |
| c                | asting                         | Channel Labels                      |                                                  |
| Out1:            | Multi Uni                      |                                     |                                                  |
| Out2:            | Multi Uni                      | 02                                  |                                                  |
| Out3:            | Multi Uni                      | 03                                  |                                                  |
| Out4:            | Multi Uni                      |                                     |                                                  |
| Out5:            | Multi Uni                      | 05                                  |                                                  |
| Out6:            | Multi Uni                      |                                     |                                                  |
| Out7:            | Multi Uni                      | 07                                  |                                                  |
| Out8:            | Multi Uni                      | 08                                  |                                                  |
| Unicast          | Point-to-point<br>Use only whe | n channel has 1 or 2 subscribers.   |                                                  |
| Multicas         | t One-to-many<br>Use when cha  | annel is subscribed by many device  | s.                                               |
| NOTE: When D     | Dante is enabled, er           | nsure the SRC Clock is used to lock | any additional digital signal to this processor. |

## 図 17 Dante Configuration Transmit タブ画面

# ⑥ I/O Configuration ページのクロックと Dante Controller から見た Lake デバイス

Lake デバイスが Dante の Master Clock となる場合には Primary Clock は Internal となりま す。(Primary Clock が Auto に設定されている場合にも Master となる場合があります。) また、他の機器が Master となったシステムでは Lake デバイスは「Slave to Dante」となり ます。

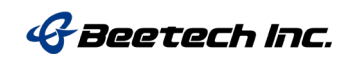

| J/O Confi         | g X          | over/A   | ux - De     | sign    | evels - Des | ign              |                        |            |                        |        |                      |                           |                    |                            |
|-------------------|--------------|----------|-------------|---------|-------------|------------------|------------------------|------------|------------------------|--------|----------------------|---------------------------|--------------------|----------------------------|
| Primary           | Digital Cloo |          |             |         |             |                  |                        |            |                        |        |                      |                           |                    |                            |
| 🔤 🚰 Internal -    | 96kHz Locke  | d 🔫      |             |         |             |                  |                        |            |                        |        |                      |                           |                    |                            |
| SRC Dig           | ital Clock:  |          |             |         |             |                  |                        |            |                        |        |                      |                           |                    |                            |
| Internal -        | 38.2kHz Loci | ked      |             |         |             |                  |                        |            |                        |        |                      |                           |                    |                            |
| 👩 Input Co        | nfiguration  |          |             |         |             |                  |                        |            |                        |        |                      |                           |                    |                            |
| # Mode            | Prio1        | Prio2    | Prio3       |         |             |                  |                        |            |                        |        |                      |                           |                    |                            |
| 1 Auto            | Dante1       |          | AES1        |         | 0 🔇         |                  |                        |            |                        |        |                      |                           | Gran               | d Master C                 |
| 2 Auto            | Dante2       |          | AES2        | A       |             |                  |                        |            |                        |        |                      |                           |                    |                            |
| 3 Auto            | Dante3       |          | AES3        | Routing | Device Info | Clock Status     | Network                | Status     | Events                 |        |                      |                           |                    |                            |
| 4 Auto            | Dante4       |          | AES4        |         |             |                  |                        |            |                        |        |                      |                           | -                  |                            |
| 5 Auto            |              |          |             | Device  | B           | Sync             |                        | Mute       |                        | Clock  | D                    | un                        | Primary            |                            |
| 6 Auto            |              |          |             | Name    |             |                  |                        |            |                        | Source | 5                    | tatus                     | vi Multica         | st                         |
| 7 Auto            |              |          |             | LM26-a  | 00690       |                  |                        |            |                        | Dante  | NZ                   | Ά                         | Master             |                            |
| 8 Auto            |              |          |             | TCGJ-1  | THINK       |                  |                        |            |                        | Dante  | N/                   | Ά                         | Slave              |                            |
|                   |              |          |             |         |             |                  |                        |            |                        |        |                      |                           |                    |                            |
| a 🗄 👌 🌒           |              |          |             |         |             |                  | Grand                  | d Master ( | lock: LM26-a0          | 0690   |                      |                           |                    |                            |
| Routing Device In | fo Clock Sta | tus Netv | vork Status | Events  |             |                  |                        |            |                        |        |                      |                           |                    |                            |
| Device<br>Name    | Sync         |          | Mute        | Cloc    | rce s       | Domain<br>Status | Primary<br>v1 Multicas | st         | Primary<br>v2 Multica: | st v1  | condary<br>Multicast | Secondary<br>v2 Multicast | Preferre<br>Master | Enable Sync<br>To External |
| LM26-a00690       |              |          |             | Dante   | e N         | I/A              | Master                 |            | N/A                    | N/A    |                      | N/A                       |                    |                            |
| TCGJ-THINK        |              |          |             | Dante   | e N         | I/A              | Slave                  |            | N/A                    | N/A    |                      | N/A                       |                    | N/A                        |

図 18 Dante Clock が Master となった場合の Primary Clock の状態(Internal)

| - " ( |                                |                         | toven | Aux - De   |         | Leve               |                                                                                                    |                                     |                        |                                   |                            |
|-------|--------------------------------|-------------------------|-------|------------|---------|--------------------|----------------------------------------------------------------------------------------------------|-------------------------------------|------------------------|-----------------------------------|----------------------------|
|       | rimary D                       | Digital Clo             | ock:  |            |         | Primary C          | lock Source                                                                                                    |                                     | Sample Rate C          | onverter Clock S                  | ource                      |
| Si    | RC Digi<br>ternal - 8          | tal Clock:<br>8.2kHz Lo | cked  | 1          |         | Status: Lock       | ed Auto 48 A                                                                                                    | Auto 48 locks to<br>18/96/192 kHz   | Status: Locked         | Auto 44 Auto 4                    | 14 locks to                |
| n In  | iput Cor                       | nfiguration             | n     |            |         |                    |                                                                                                    |                                     | │ ( أ                  |                                   |                            |
|       | Mode                           | Prio1                   | Prio2 | Prio3      | Prio4   | 48kH               | z Manual 48 Manual 48 Manual 48 Manual 48 Manual 48 Manual 48 Manual 48 Manual 48 Manual 48 Manual 48 Manual 48 | Manual 48 locks to<br>18/96/192 kHz | 88.2kHz                | Auto 48 Auto 4<br>Detection 48/96 | 18 locks to<br>/192 kHz    |
| 1     | Auto                           | Dante1                  |       | AES1       | Analog1 |                    |                                                                                                    |                                     |                        | Manual 44 Manu                    | al 44 locks to             |
| 2     | Auto                           | Dante2                  |       | AES2       | Analog2 | Slave to Dante     | e Network                                                                                                    |                                     |                        | Config 44.1/8                     | 8.2/176.4 kHz              |
|       | Auto                           | Dante3                  |       | AES3       |         |                    |                                                                                                    |                                     |                        |                                   | 1.40 1.11.1                |
| 4     | Auto                           | Dante4                  |       | AES4       |         |                    |                                                                                                    |                                     |                        | Manual 48 Manu<br>Config 48/96    | al 48 locks to<br>/192 kHz |
|       | Auto                           |                         |       |            |         | to reliable 1/C    | uie Drimen (Olealis 40)                                                                                         | 000 / 4001414                       | tu silable VO uis O    |                                   | 1470 41418                 |
|       | Auto                           |                         |       |            |         | Available I/C      | Via Primary Clock: 487                                                                                          | 967192KHZ                           | Available I/O via Si   | RC CIOCK 44.1 / 88.2 /            | 176.4KHZ                   |
|       | Auto                           |                         |       |            |         | Select synchro     | onization source for the Prir                                                                                   | nary clock.                         | Select synchronization | n source for the SRC cloc         | k.                         |
|       | Adto                           |                         |       |            |         |                    |                                                                                                    |                                     |                        |                                   |                            |
|       | iante Co                       | onfiguratio             | n     |            |         | Routing Device Inf | o Clock Status Netw                                                                                             | vork Status Events                  |                        |                                   |                            |
|       | M26-a020<br>lobal Dar          | d44<br>nte Clock-       | 48kHz |            |         | Device<br>Name     | Sync                                                                                                    | Mute                                | Clock<br>Source        | Domain<br>Status                  | Primary<br>v1 Multicast    |
| R     | eceiver                        | Subscrip                | tion  |            |         | LM26-a00690        |                                                                                                    |                                     | Dante                  | N/A                               | Master                     |
| #     | Chann                          | el name                 |       | Sta        | tus     | LM26-a02d44        |                                                                                                    |                                     | Dante                  | N/A                               | Slave                      |
|       | 1 01@TCGJ-THINK Connected TCG. |                         |       | TCGJ-THINK |         |                    | Dante                                                                                                    | N/A                                 | Slave                  |                                   |                            |
|       | 02@TC                          | CGJ-THINK               |       |            | nnected |                    |                                                                                                    |                                     |                        |                                   |                            |

図 19 Dante Clock が Slave となった場合の Primary Clock の状態(Slave to Dante)

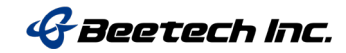

⑦ Lake デバイスを Dante Clock の Master にしたくない場合には I/O Configuration 内
 Technical Data 【F5】の「Dante Slave Only」を「ON」にしてください。(デフォルトは
 OFF です。)

| Home<br>F1 | Latency<br>Match F2 | -<br>F3) | I/O Config<br>EXIT<br>F4 | Technical<br>Data F5 | Input Router<br>Mutes<br>F6 | Amplifier<br>Events & Control |
|------------|---------------------|----------|--------------------------|----------------------|-----------------------------|-------------------------------|

| Technical Dat      | a                            |
|--------------------|------------------------------|
| Product/Model:     | LM 26                        |
| MAC Address:       | 00:01:66:A0:01:D8            |
| Dante Slave Only:  | On                           |
| Dual Redundancy:   | Off                          |
| IP Address Config: | Auto (Zero Conf) DHCP / Auto |

図 20 I/O Configuration が選択されている状態のボタンバー

図 21 LM26の Technical Data 画面

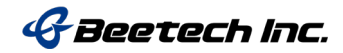